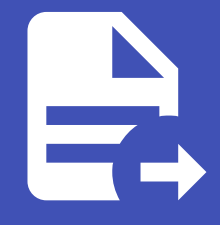

### ABLESTACK Online Docs ABLESTACK-V4.0-4.0.15

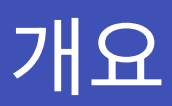

Cube 웹 콘솔의 개요메뉴는 호스트의 상태, 자원사용량, 시스템정보, 기본적인 설정을 할 수 있는 기능을 제공합니다.

## 시스템 관리

#### 시스템 재시작

Cube 웹 콘솔을 사용하여 연결된 시스템을 다시 시작할 수 있습니다.

#### 🛕 Warning

시스템 재시작 및 시스템 종료가 필요한 경우 사전에 해당 호스트의 운영중인 가상머신이 존재하는지 확인하여 다른 호스트로 마이 그레이션 조치 후 진행하시기 바랍니다. 확인이 어려우실 경우 기술지원 엔지니어를 통한 작업을 권고합니다.

시스템 재시작 하려면 :

1. 재시작 버튼을 클릭 합니다.

| root@<br>ablecube1 |                                                            | ⑦ 도움말 ▾ 🌼 세션 ▾                 |   |  |  |
|--------------------|------------------------------------------------------------|--------------------------------|---|--|--|
| Q. 검색              | ablecube1 ABLESTACK Cube Cerato-v3.0.0-dev 실행 중            | 재시작                            | • |  |  |
| 시스템                |                                                            |                                |   |  |  |
| 개요                 | 상태                                                         | 사용량                            |   |  |  |
| 기록                 | ✔ 시스템이 최신 상태입니다                                            | 중암처리장치 14% 20 CPU              |   |  |  |
| 저장소                | ▲ 마지막으로 성공한 로그인: 10월 18일 오전 10:54<br>pts/2월 1010 254 1860년 | 미[모리 42/62 GiB                 |   |  |  |
| 네트워킹               | 로그인 내역 보기                                                  | 측정 항목과 내역 보기                   |   |  |  |
| 포드맨 컨테이너           |                                                            |                                |   |  |  |
| 계정                 | 시스템 정보                                                     | 설정                             |   |  |  |
| 서비스                |                                                            |                                |   |  |  |
| ABLESTACK          | 지산태그 MABQ024868                                            | 시스템시간 2022.10.18.오전 1:59       |   |  |  |
| 도구                 | 장치 ID 94b32fc4c0lc447dad8e29ffe9de18c5                     | 도메인 도메인 가입                     |   |  |  |
|                    | 가동시간 약 22시간                                                | 성능 프로파일 throughput-performance |   |  |  |
| 조프드웨어 최신화          |                                                            | 암호화 정책 Default                 |   |  |  |
| 응용프로그램             | 하드웨어 세부 사항보기                                               | 보안 쉘 키 지문 표시                   |   |  |  |
| 진단 보고서             |                                                            |                                |   |  |  |

2. 시스템에 로그인 한 사용자가 있으면 다시 시작 대화 상자에 다시 시작하는 이유를 작성하세요.

3. 선택 사항 : 지연 드롭 다운 목록에서 시간 간격을 선택합니다.

| root@<br>ablecube1 |              |                    |           |   |                | ? 도움말                    | 발 ▼ | ✿ 세션 ◄ |
|--------------------|--------------|--------------------|-----------|---|----------------|--------------------------|-----|--------|
| Q 검색               | ablecu       | 재시작                |           |   |                |                          | ×   | 시작 👻   |
| 시스템                |              | 로그인한 사용자에게 보내      |           |   |                |                          |     |        |
| 개요                 | 상태           | 는 메세시              |           |   |                |                          | h   |        |
| 기록                 | 兼 사용<br>鲁 마: | 지연                 | 1분 🔻      |   |                |                          |     | 0 CPU  |
| 저장소                | pts          | 재시작 취소             | 지연 없음     |   |                |                          |     | .2 GiB |
| 네트워킹               | 로:<br>-      |                    | 1분 🗸      | _ | ·** > + > ** - | - 1                      |     |        |
| Podman containers  |              |                    | 5분        |   |                |                          |     |        |
| 계정                 | 시스           | 템정보                | 20분       |   | 설정             |                          |     |        |
| 서비스                | 방식           | FUJITSU PRIMERGY   | 40 분<br>F |   | 호스트 이름         | ablecube1 편집             |     |        |
| ABLESTACK          | 자산 태.        | D MABQ024864       | 60 분      |   | 시스템 시간         | 2021. 11. 24. 오전 11:01 🌘 |     |        |
|                    | 장치 ID        | 4622bf4466fe4ffbb4 | 특정 시간     |   | 도메인            | 도메인 가입                   |     |        |
| 도구                 | 가동 시         | 간 2일               |           |   | 성능 프로파일        | throughput-performance   |     |        |
| 개발                 | 하드웨          | 어 세부 사항보기          |           |   | 보안 쉘 키         | 지문 표시                    |     |        |
| 소프트웨어 최신화 🕕        |              |                    |           |   |                |                          |     |        |
| 응용프로그램             |              |                    |           |   |                |                          |     |        |

4. 재시작 버튼을 클릭 합니다.

#### 시스템 종료

Cube 웹 콘솔을 사용하여 연결된 시스템을 종료 할 수 있습니다.

시스템 종료 하려면 :

#### 1. 드롭다운 목록에서 종료를 선택합니다.

| root@<br>ablecube1           | •                                                         | ⑦ 도움말 → ☆ 세션                     | - |  |
|------------------------------|-----------------------------------------------------------|----------------------------------|---|--|
| Q 검색                         | ablecube1 ABLESTACK Cube (Bronto v2.0.0) 실행 중             | 재시작                              | • |  |
| 시스템                          |                                                           | 재시작                              |   |  |
| 개요                           | 상태                                                        | 사용량                              |   |  |
| 기록                           | 承 사용 가능한 버그 수정 업데이트                                       | 중양처리장치 2% 20 CPU                 |   |  |
| 저장소                          | ■ 미지막으로 성공한 로그인: 11월 24일 오전 10:41<br>pts/4의 172.22.0.10에서 | 메모리 25.6 / 62.2 GiB              |   |  |
| 네트워킹                         | 로그인 내역 보기                                                 | 세부 정보 및 내역 보기                    |   |  |
| Podman containers            |                                                           |                                  |   |  |
| 계정                           | 시스템 정보                                                    | 설정                               |   |  |
| 서비스                          | 방식 FUJITSU PRIMERGY RX2530 M4                             | 호스트 이름 ablecube1 편집              |   |  |
| ABLESTACK                    | 자산 태그 MABQ024864                                          | 시스템 시간 2021. 11. 24. 오전 11:02 () |   |  |
|                              | 장치 ID 4622bf4466fe4ffbb4f99f4fa5defb07                    | 도메인 도메인 가입                       |   |  |
| 도구                           | 가동시간 2일                                                   | 성능 프로파일 throughput-performance   |   |  |
| 개발                           | 하드웨어 세부 사항보기                                              | 보안 쉘 키 지문 표시                     |   |  |
| 오프드웨어 최신화 <b>(</b><br>응용프로그램 |                                                           |                                  |   |  |

- 2. 시스템에 로그인 한 사용자가 있는 경우 시스템 종료 대화 상자에 종료 이유를 작성하세요.
- 3. 선택 사항 : 지연 드롭 다운 목록에서 시간 간격을 선택합니다.

| root@<br><u>ablecube1</u> |        |                    |       |             | ? 도움말 -                  | 💠 세션 🗸  |
|---------------------------|--------|--------------------|-------|-------------|--------------------------|---------|
| Q 검색                      | ablecu | 종료                 |       |             | ×                        | 시작 👻    |
| 시스템                       |        | 로그인한 사용자에게 보내      |       |             |                          |         |
| 개요                        | 상태     | 는 메세지              |       |             |                          | 4       |
| 기록                        | 棄 사    | 지연                 | 1분 🔻  |             |                          | 0 CPU   |
| 저장소                       | pt:    | 종료 취소              | 지연 없음 |             |                          | 2.2 GiB |
| 네트워킹                      | 로:     |                    | 1분 🗸  | ·** 0+ x ** |                          | _       |
| Podman containers         |        |                    | 5분    |             |                          |         |
| 계정                        | 시스     | 템정보                | 20분   | 설정          |                          |         |
| 서비스                       | 방식     | FUJITSU PRIMERGY   | 40 분  | 호스트 이름      | ablecube1 편집             |         |
| ABLESTACK                 | 자산 태그  | 1 MABQ024864       | 60 분  | 시스템 시간      | 2021. 11. 24. 오전 11:03 🕚 |         |
|                           | 장치 ID  | 4622bf4466fe4ffbb4 | 특정 시간 | 도메인         | 도메인 가입                   |         |
| 도구                        | 가동 시간  | 난 2일               |       | 성능 프로파일     | throughput-performance   |         |
| 개발                        | 하드웨(   | 어 세부 사항보기          |       | 보안 쉘 키      | 지문 표시                    |         |
| 소프트웨어 최신화 🕕 🕕             |        |                    |       |             |                          |         |
| 응용프로그램                    |        |                    |       |             |                          |         |

4. 종료를 클릭합니다.

#### 시스템 시간 설정

시간대를 설정하고 시스템 시간을 NTP(Network Time Protocol) 서버와 동기화 할 수 있습니다.

시스템 시간 설정 하려면 :

1. 시스템 시간의 현재 정보를 클릭합니다.

| root@<br>ablecube1 |                                                 |                                                      | ⑦ 도움말 ▾ 💠 세션 ▾      |  |
|--------------------|-------------------------------------------------|------------------------------------------------------|---------------------|--|
| Q 검색               | ablecube1 ABLESTACK Cube Cerato-v3.0.0-dev 실행 중 |                                                      | 재시작 👻               |  |
| 시스템                |                                                 |                                                      |                     |  |
| 개요                 | 상태                                              | 사용량                                                  |                     |  |
| 기록                 | ✔ 시스템이 최신 상태입니다                                 | 주안처리자치                                               | 14% 20 CPU          |  |
| 저장소                | 마지막으로 성공한 로그인: 10월 18일 오전 10:54                 | 응당처리상치 14% 20 CPU 14% 20 CPU 42 / 62 GiB 42 / 62 GiB |                     |  |
| 네트워킹               | pts/7의 10.10.254.136에서<br>로그인 내역 보기             |                                                      |                     |  |
| 포드맨 컨테이너           |                                                 | 측정 항목과 내역 보기                                         |                     |  |
| 계정                 | 시스테 저너                                          | 선저                                                   |                     |  |
| 서비스                | N=B 8±                                          | 20                                                   |                     |  |
| ABLESTACK          | 방식 FUJITSU PRIMERGY RX2530 M4                   | 호스트 이름                                               | ablecube1 편집        |  |
|                    | 자산 테그 MABQ024868                                | 시스템 시간                                               | 2022.10.18. 오전 1:59 |  |
| 도구                 | 상지 ID 94532104001644/dad8e291169de1865          | 노메인<br>                                              | 도매인 가입<br>          |  |
| 소프트웨어 최신화          |                                                 | · · · · · · · · · · · · · · · · · · ·                | Default             |  |
| 응용프로그램             | 하는에서 세탁 사항님기                                    | 보안 쉘 키                                               | 지문 표시               |  |
| 진단 보고서             | 이 그 편이 에 또 지 않고 지                               |                                                      |                     |  |

#### 🚹 Info

- 시간 동기화가 정상적이지 않을 경우 🕒, 정상일 경우 🚺 아이콘이 표시됩니다.
- NTP설정이 변경될 경우 모든 호스트 및 SCVM, CCVM에서도 동일한 설정이 필요합니다.
- 1. 시스템 시간 변경이 필요한 경우 대화 상자에서 시간대를 변경합니다.

| root@<br>ablecube1 |                                                            |                   |                                      |            | ⑦ 도움말 ▾                | 🏩 세션 👻      |
|--------------------|------------------------------------------------------------|-------------------|--------------------------------------|------------|------------------------|-------------|
| Q 검색               | ablecube1 ABLEST<br>시스                                     | 템 시간 변경           | _                                    |            | _                      | 재시작 🔻       |
| 시스템<br>개요          | 시간대 상태                                                     | E                 | Etc/UTC                              |            | •                      |             |
| 기록                 | ✓ 시스템이 최신 상태입L ● 미디마이르 성고함 르                               | a                 | Africa/Abidjan<br>Africa/Accra       |            |                        | 13% 20 CPU  |
| 네트워킹               | ■ 이지역 프로 888 전 프로 변경<br>pts/7의 10.10.254.1360<br>로그인 내역 보기 | 쥐소                | Africa/Addis Ababa<br>Africa/Algiers |            |                        | 42 / 62 GIB |
| 포드맨 컨테이너<br>계정     |                                                            |                   | Africa/Asmara<br>Africa/Bamako       |            |                        |             |
| 서비스                | 시스템 정보<br>방식 FUJITSU PRIMER                                | GY RX2530 M4      | Africa/Bangui<br>Africa/Banjul       |            |                        |             |
| ABLESTACK          | 자산 태그 MABQ024868                                           | dad&e29ffa9de18c5 |                                      | 시스템 시간     | 2022. 10. 18. 오전 2:04  |             |
| 도구<br>             | 가동시간 약 22시간                                                |                   |                                      | 성능 프로파일    | throughput-performance |             |
| 응용프로그램             | 하드웨어 세부 사항보기                                               |                   |                                      | 암호화 정책<br> | Default<br>지문 표시       |             |
| 진단 보고서             |                                                            |                   |                                      |            |                        |             |

2. 설정 시간 드롭다운 메뉴에서 다음 중 하나를 선택합니다.

- 수동 : NTP 서버없이 수동으로 시간을 설정해야하는 경우 이 옵션을 사용합니다.
- 자동으로 NTP 사용 : 미리 설정된 NTP 서버와 자동으로 동기화 하는 기본 옵션입니다.
- 특정 NTP 서버를 자동으로 사용 : 시스템을 특정 NTP 서버와 동기화해야 하는 경우에만 이 옵션을 사용합니다. 서버의 DNS 이름 또는 IP 주소를 지정합니다.

| root@<br>ablecube1 |                                                            |                        | ⑦ 도움말 ▾ 📫                       | ▲세션 -       |
|--------------------|------------------------------------------------------------|------------------------|---------------------------------|-------------|
| Q 검색<br>시스템        | ablecube1 ABLES1<br>시스템 시간 변경                              |                        |                                 | 재시작 🔻       |
| 개요                 | 시간대 Etc/UTC                                                |                        | •                               |             |
| 기록                 | ✓ 시스템이 최신 상태입니 시간 설정 자동으로 NTP 사                            | 8                      | •                               | 5% 20 CPU   |
| 저장소                | ▲ 마지막으로 성공한 로: 변경 취소 수동<br>pts/7의 10.10.254.1369           | 10                     |                                 | 43 / 62 GiB |
| 네트워킹               | 로그인 내역 보기 저중으로 NIP 저 특징 NTP 서버들                            | <b>'8</b><br>류 자동으로 사용 | ř Plan                          |             |
| 포드맨 컨테이너           |                                                            |                        |                                 |             |
| 서비스                | 시스템 정보                                                     | 설정                     |                                 |             |
| ABLESTACK          | 방식 FUJITSU PRIMERGY RX2530 M4                              | 호스트 이름                 | ablecube1 편집                    |             |
|                    | 작전 테그 MABQ024868<br>정치 ID 94b32fc4c01c447dad8e29ffe9de18c5 | 시스템 시간<br>             | 2022. 10. 18. 오전 3:14<br>도메인 가입 |             |
| 도구                 | 가동 시간 약 24시간                                               | 성능 프로파일                | throughput-performance          |             |
| 소프트웨어 최신화          |                                                            | 암호화 정책                 | Default                         |             |
| 응용프로그램             | 하드웨어 세부 사항보기                                               | 보안 쉘 키                 | 지문 표시                           |             |
| 진단 보고서             |                                                            |                        |                                 |             |

3. 변경을 클릭 합니다.

#### 호스트 이름 구성

Cube 웹 콘솔에서 실제 호스트 이름 또는 모양새를 갖춘 호스트 이름을 설정할 수 있습니다.

시스템 호스트 이름 변경하려면 :

1. 호스트 이름의 편집을 클릭합니다 .

| root@<br>ablecube1 |                                                 |              | (?) 도움말 🝷                         | 🔹 세션 👻 |  |  |
|--------------------|-------------------------------------------------|--------------|-----------------------------------|--------|--|--|
| Q 검색               | ablecube1 ABLESTACK Cube Cerato-v3.0.0-dev 실행 중 |              |                                   | 재시작 🔻  |  |  |
| 시스템                |                                                 |              |                                   |        |  |  |
| 개요                 | 상태                                              | 사용량          |                                   |        |  |  |
| 기록                 | ✔ 시스템이 최신 상태입니다                                 |              |                                   |        |  |  |
| 저장소                | ■ 마지막으로 성공한 로그인: 10월 18일 오전 10:54               | 메모리          | 42 / 62 GiB                       |        |  |  |
| 네트워킹               | pts//의 10.10.254.136에서<br>로그인 내역 보기             | 측정 항목과 내역 보기 |                                   |        |  |  |
| 포드맨 컨테이너           |                                                 |              |                                   |        |  |  |
| 계정                 | 비스테 저너                                          | 서저           |                                   |        |  |  |
| 서비스                | 시스템 정도                                          | 23           |                                   |        |  |  |
| ABLESTACK          | 방식 FUJITSU PRIMERGY RX2530 M4                   | 호스트 이름       | ablecube1 편집<br>2022 10 18 오전 159 |        |  |  |
|                    | 장치 ID 94b32fc4c0lc447dad8e29ffe9de18c5          | 도메인          | 도메인 가입                            |        |  |  |
| 도구                 | 가동시간 약 22시간                                     | 성능 프로파일      | throughput-performance            |        |  |  |
| 소프트웨어 최신화          |                                                 | 암호화 정책       | Default                           |        |  |  |
| 응용프로그램             | 하드웨어 세부 사항보기                                    | 보안 쉘 키       | 지문 표시                             |        |  |  |
| 진단 보고서             |                                                 |              |                                   |        |  |  |

 호스트 이름 변경 대화상자에서 모양새를 갖춘 호스트 이름 필드에 호스트 이름을 입력합니다. 3.실제 호스트 이름 필드는 도 메인 이름을 모양새를 갖춘 호스트 이름에 연결합니다. 실제 호스트 이름이 모양새를 갖춘 호스트 이름과 일치하지 않으면 수동으로 변경할 수 있습니다.

| root@<br>ablecube1 |             |                    |                 |        |                      | ? 도움말 ◄ | 🏟 세션 🗸 |
|--------------------|-------------|--------------------|-----------------|--------|----------------------|---------|--------|
| Q 검색               | ablecu      | 호스트 이름 변경          |                 |        |                      | ×       | 시작 👻   |
| 시스템                |             | 지정 호스트 이름          |                 |        |                      |         |        |
| 개요                 | 상태          |                    |                 |        |                      |         |        |
| 기록                 | 意 사용        | 실제 호스트 이름          | ablecube1       |        |                      |         | 0 CPU  |
| 저장소                | 으 마.<br>pts | 변경 취소              |                 |        |                      |         | .2 GiB |
| 네트워킹               | 로그          | 인 내역 보기            |                 | 세부정보   | 및 내역 보기              |         |        |
| Podman containers  |             |                    |                 |        |                      |         |        |
| 계정                 | 시스틱         | 템정보                |                 | 설정     |                      |         |        |
| 서비스                | 방식          | FUJITSU PRIMERGY   | RX2530 M4       | 호스트 이름 | ablecube1 편집         |         |        |
| ABLESTACK          | 자산 태그       | MABQ024864         |                 | 시스템 시긴 | 2021. 11. 24. 오전 11: | 05 🕕    |        |
|                    | 장치 ID       | 4622bf4466fe4ffbb4 | 1f99f4fa5defb07 | 도메인    | 도메인 가입               |         |        |
| 도구                 | 가동 시긴       | 2일                 |                 | 성능 프로피 | 업 throughput-perfor  | rmance  |        |
| 개발                 | 하드웨이        | 에세부 사항보기           |                 | 보안 쉘 키 | 지문 표시                |         |        |
| 소프트웨어 최신화 🔹 🚯      |             |                    |                 |        |                      |         |        |
| 응용프로그램             |             |                    |                 |        |                      |         |        |

3. 변경을 클릭 합니다.

#### 시스템 성능 최적화

Cube 웹 콘솔을 사용하여 선택한 작업에 대한 시스템 성능을 최적화합니다.

시스템 성능 최적화 하려면 :

1. 성능 프로파일의 현재 정보를 클릭합니다.

| root@<br>ablecube1 |                                                 |               | ⑦ 도움말 ▾                               | 🛊 세션 👻     |  |  |
|--------------------|-------------------------------------------------|---------------|---------------------------------------|------------|--|--|
| Q. 검색              | ablecube1 ABLESTACK Cube Cerato-v3.0.0-dev 실행 중 |               |                                       | 재시작 🔻      |  |  |
| 시스템                |                                                 |               |                                       |            |  |  |
| 개요                 | 상태                                              | 사용량           |                                       |            |  |  |
| 기록                 | ✔ 시스템이 최신 상태입니다                                 | 중앙처리장치        | _                                     | 14% 20 CPU |  |  |
| 저장소                | ■ 마지막으로 성공한 로그인: 10월 18일 오전 10:54               | 에모리 42/62 GiB |                                       |            |  |  |
| 네트워킹               | pts/ /의 10.10.254.136에서<br>로그인 내역 보기            |               |                                       |            |  |  |
| 포드맨 컨테이너           |                                                 | 육성 양독과 내역 모기  |                                       |            |  |  |
| 계정                 | 시스테 저너                                          | 선저            |                                       |            |  |  |
| 서비스                |                                                 | 20            |                                       |            |  |  |
| ABLESTACK          | 방식 FUJITSU PRIMERGY RX2530 M4<br>               | 호스트 이름<br>    | ablecube1 편집<br>2022. 10. 18. 오전 1:59 |            |  |  |
|                    | 정치 ID 94b32fc4c0lc447dad8e29ffe9de18c5          | 도메인           | 도메인 가입                                |            |  |  |
| <u><u> </u></u>    | 가동시간 약 22시간                                     | 성능 프로파일       | throughput-performance                |            |  |  |
| 소프트웨어 최신화          |                                                 | 암호화 정책        | Default                               |            |  |  |
| 응용프로그램             | 하드웨어 세부 사항보기                                    | 보안 쉘 키        | 지문 표시                                 |            |  |  |
| 진단 보고서             |                                                 |               |                                       |            |  |  |

2. 성능 프로파일 변경 대화상자에서 필요한 경우 프로파일을 변경합니다.

| root@<br>ablecube1 |              |                                                                                   |                        | <b>?</b> 5               | 움말 🔻 | ✿ 세션 ◄  |
|--------------------|--------------|-----------------------------------------------------------------------------------|------------------------|--------------------------|------|---------|
| Q 검색               | ablecu       | 성능 프로파일 변경                                                                        |                        |                          | 0    | 시작 👻    |
| 시스템                |              | ~~~                                                                               |                        |                          |      |         |
| 개요                 | 상태           | 없음<br>tuned 비활성화                                                                  |                        |                          |      |         |
| 기록                 | 棄 사용<br>▲ 마? | accelerator-performance<br>Throughput performance based tuning with disabled high | er latency STOP states |                          |      | 0 CPU   |
| 저장소                | pts          | balanced                                                                          |                        |                          |      | 2.2 GiB |
| 네트워킹               | 로:           | desktop                                                                           |                        |                          |      |         |
| Podman containers  |              |                                                                                   |                        |                          |      |         |
| 계정                 | 시스           | 프로파일변경 취소                                                                         |                        |                          |      |         |
| 서비스                | 방식           | FUJITSU PRIMERGY RX2530 M4                                                        | 호스트 이름                 | ablecube1 편집             |      |         |
| ABLESTACK          | 자산 태그        | MABQ024864                                                                        | 시스템 시간                 | 2021. 11. 24. 오전 11:06 📵 | •    |         |
|                    | 장치 ID        | 4622bf4466fe4ffbb4f99f4fa5defb07                                                  | 도메인                    | 도메인 가입                   |      |         |
| 도구                 | 가동 시간        | 2일                                                                                | 성능 프로파일                | throughput-performanc    | e    |         |
| 개발                 | 하드웨어         | 세부 사항보기                                                                           | 보안 쉘 키                 | 지문 표시                    |      |         |
| 소프트웨어 최신화 🔹 🕕      |              |                                                                                   |                        |                          |      |         |
| 응용프로그램             |              |                                                                                   |                        |                          |      |         |

3. 프로파일 변경을 클릭 합니다.

# ABLESTACK Online Docs